# **Hanwha Solutions**

To complete the system commissioning successfully, you **must** complete the following **three steps** with the **Hanwha** monitoring platform **Q.ommand Pro App** or **Q.OMMAND** (qcells.com).

#### Step 1

Enter the inverter serial number, NMI and select 'Synergy' as the 'Retailer' field.

| Install Type | Hybrid                        | ~ |
|--------------|-------------------------------|---|
| Device Type  | PV Module                     | ~ |
| Serial No.   | Enter an available serial No. |   |
| Model Name   |                               |   |
| NMI No.      |                               |   |
| Retailer     | None                          | ~ |

## Step 2

Complete the customer registration in **Q.ommand** and ensure the inverter is connected to the customer's local network.

- Ensure you have selected the correct grid code for Australia Region B (AS/NZS 4777.2:2020) during the commissioning process.
- Need further assistance contact support@qhome.email

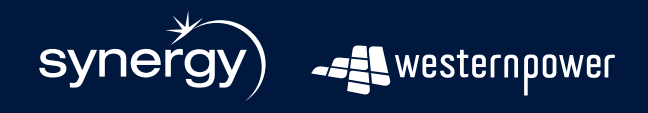

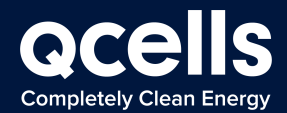

# Huawei

To complete the system commissioning successfully, you **must** enter the **NMI** (National Metering Identifier) into the Huawei **FusionSolar Portal** or into the **FusionSolar App** as indicated by red boxes below:

## **FusionSolar Portal**

| Modify             |                               |                                                   | ×                |
|--------------------|-------------------------------|---------------------------------------------------|------------------|
| Set Basic Info     | Add Devices Set Stri          | ng Capacity Set Electricity Prices Set Other Info |                  |
|                    | * Company:                    | Entestcompany V                                   |                  |
|                    | * Plant name:                 | V2smartlogger                                     |                  |
|                    | * Grid connection date:       | 2020-12-16                                        |                  |
|                    | * Poverty alleviation plant:  | No ×                                              |                  |
|                    | Contact person:               |                                                   |                  |
|                    | Contact method:               | Enter a phone number or an email address.         | 0                |
| Remote startup/shu | tdown authorization code (NMI | 12345678907                                       | 0                |
|                    |                               |                                                   | Close Apply Save |

## **FusionSolar App**

**Tip:** Ensure that the grid code for Australia Region B is AS/NZS 4777.2:2020 and is selected during the commissioning process.

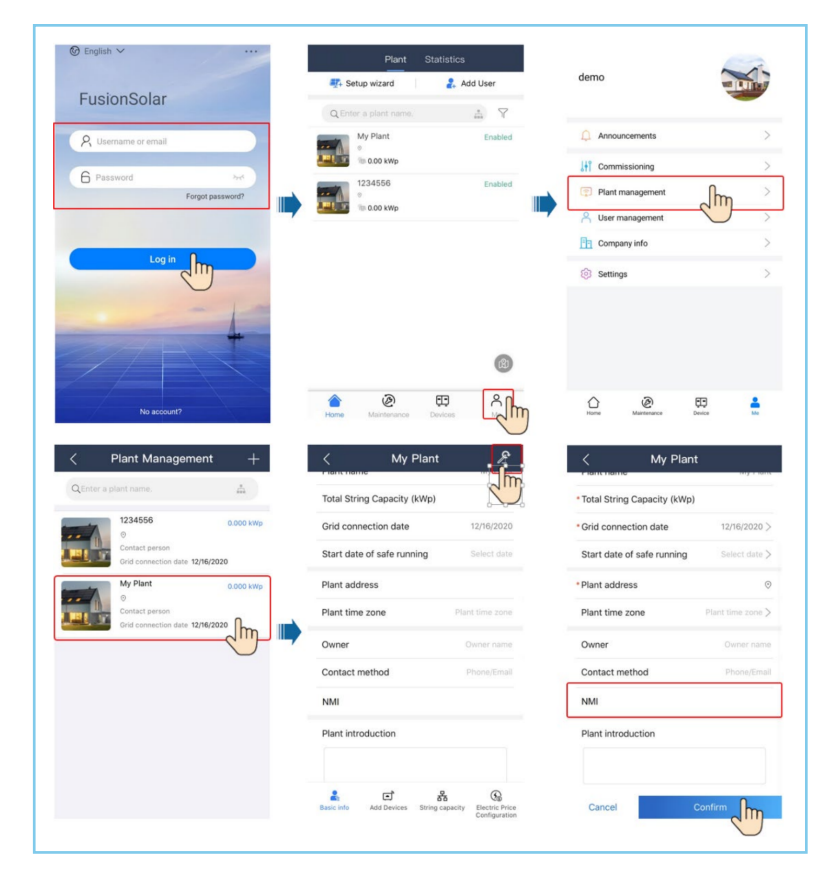

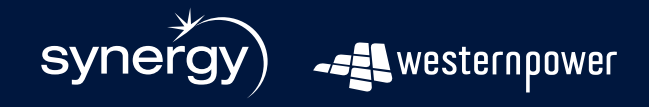

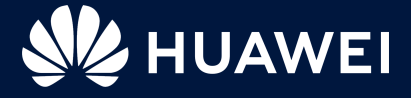

# **Fronius Australia**

To complete the system commissioning successfully, you **must** complete the following **two steps** in the **Solarweb platform**:

## Step 1

**Tick** the check box to allow remote control through Solar web (Navigate to Settings > DNO Editor).

If the "**Allow Remote Control** through Solarweb" is not available or does not appear then an update is required. (Navigate to Services > Firmware update)

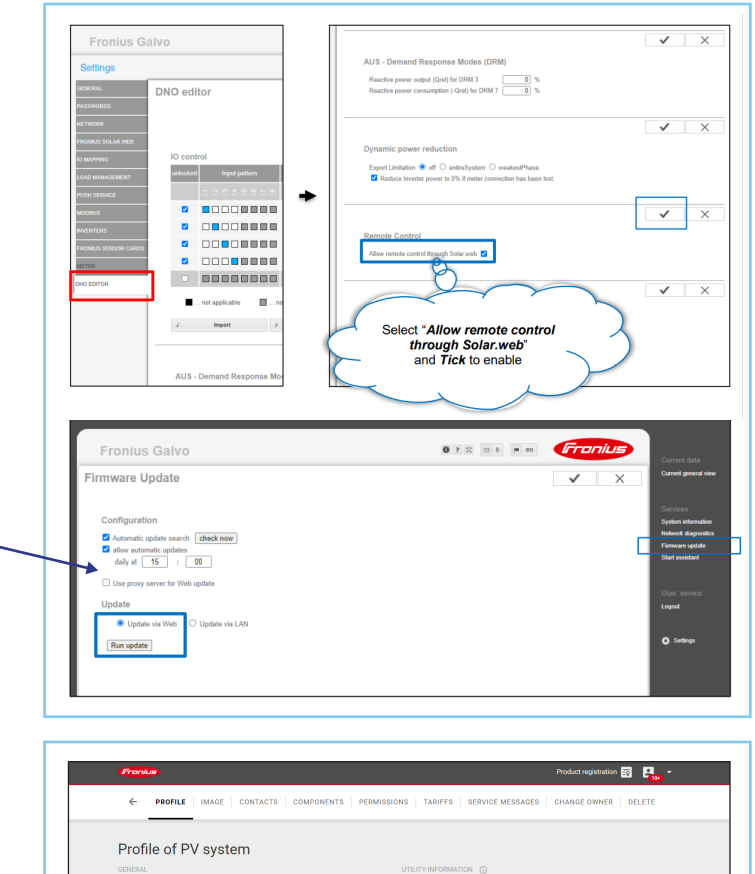

## Step 2

Enter the **NMI** (National Metering Identifier) into the PV System profile.

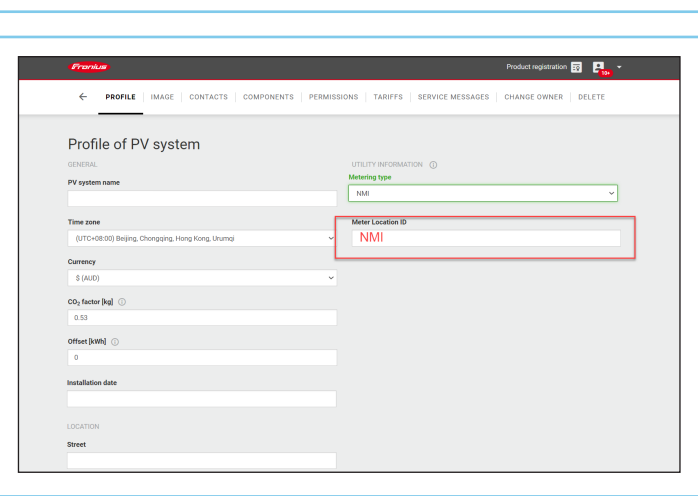

- The firmware required for Step 2 must be at a minimum version > 3.20.6-1
- To connect to the inverter Wi-Fi Access Point, use the IP Address 192.168.250.181
- The update may take up to 15-20 minutes depending on the internet connection available.
- Ensure that the correct grid code for Australia Region B (AS/NZS 4777.2:2020) is selected during the commissioning process.

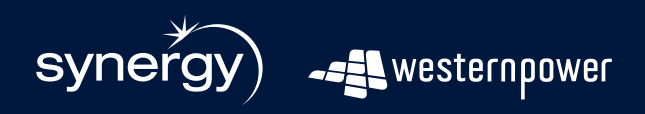

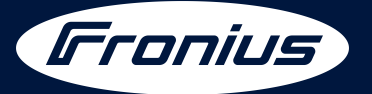

# Enphase

To complete the system commissioning successfully, you **must** complete the following two steps with the **Enphase** monitoring platform **Enlighten.** 

## Step 1

Enter the **NMI** (National Metering Identifier).

| *Name                                                 | Installer Reference 🕢 |
|-------------------------------------------------------|-----------------------|
|                                                       |                       |
| *Туре                                                 |                       |
| Residential 🗸                                         |                       |
| Third Party Owned (ex: PPA or Leased)                 |                       |
|                                                       |                       |
| Owner                                                 | Location              |
| Owner                                                 | Location              |
| First Name                                            | *Strapt Address       |
|                                                       | Enter a location      |
| Last Name                                             | Street Address 2      |
|                                                       | Street Address 2      |
| Email                                                 |                       |
|                                                       | *City                 |
| Phone                                                 |                       |
|                                                       | *State/Province       |
|                                                       | South Australia       |
| Owner will receive MyEnlighten for system performance | *Zip/Postal Code      |
| monitoring.                                           |                       |
| Change Enlighten Version                              | *Country              |
| *National Meter Identifier (NMI) 🔞                    | Australia 🗸           |
|                                                       | Latitude              |
|                                                       |                       |
|                                                       | Longitude             |
|                                                       |                       |

#### Step 2

Ensure the customer has completed the **<u>Enphase registration</u>** and ensure the inverter is connected to their local network.

## **Top Tips**

Ensure you have selected the correct grid code for Australia Region B (AS/NZS 4777.2:2020) during the commissioning process.

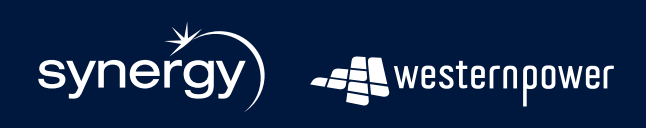

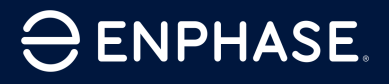

# **SMA** Australia

To complete the system commissioning successfully, you **must** complete the following **three steps** in the **SMA** monitoring platform SunnyPortal:

## Step 1

Nominate the 'User' who represents the customer as the system owner.

| Roles:   | <ul> <li>A Guest</li> <li>A User (Standard)</li> <li>A Installer</li> </ul>                                                                                                    |
|----------|----------------------------------------------------------------------------------------------------|
|          | Installer       Installer       Installer |
| 🚉 Owner: | 🗹 System owner                                                                                                    |

## Step 2

Enter the **NMI** (National Metering Identifier) into the system profile under PV System Data.

| PV System Data                                           |                                                                                                    |
|----------------------------------------------------------|----------------------------------------------------------------------------------------------------|
| The PV system data is general ir system in Sunny Portal. | formation about the PV system. Some of the information is displayed on the "PV System Profile" page. A sensible name eases the differentiation between other PV |
| Name:                                                    |                                                                                                    |
| PV System Identifier:                                    |                                                                                                    |
| National Metering<br>Identifier:                         |                                                                                                    |
|                                                          |                                                                                                    |

- Ensure you have selected the correct grid code for Australia Region B (AS/NZS 4777.2:2020) during the commissioning process.
- An SMA inverter specific checklist is available on the **SMA website**.

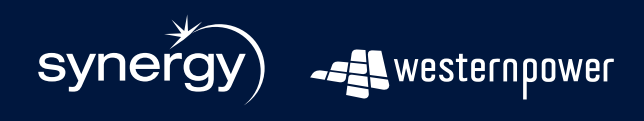

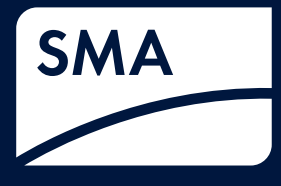

# SofarSolar

To complete the system commissioning successfully, you **must** enter the **NMI** (National Metering Identifier) to the **SofarSolar** monitoring platform **Solarman**.

| 6 SOLARMAN       |                           | Check New Chart × | 🗎 To Do   | 습 My Watchlist | ⊕ û ⑦ ⊕ English ∨ 🤶 |
|------------------|---------------------------|-------------------|-----------|----------------|---------------------|
| Dashboard        | Plants 🚦 💩                |                   | me Q      |                | Create a Plant      |
| Region :         |                           |                   |           |                |                     |
| Australia 🗸 🗸    | South Aus 🗸               | Level 2 re V      |           |                |                     |
| Address :        |                           |                   |           |                |                     |
|                  |                           |                   |           |                |                     |
| Coordinates :    |                           |                   |           |                |                     |
| ongitude         | • •                       | " Latitude        | •         |                | п                   |
| ime Zone :       |                           | Creati            | on Time : |                |                     |
| (UTC+08:00) Beij | ing,Chongqing,Hong Kong,I | Uru ^ 2022/       | 02/10     |                |                     |
| NMI:             |                           |                   |           |                |                     |
|                  |                           |                   |           |                |                     |
|                  |                           |                   |           |                |                     |

- Need further assistance contact service@sofarsolar.com.au
- Ensure you have selected the correct grid code for Australia Region B (AS/NZS 4777.2:2020) during the commissioning process.

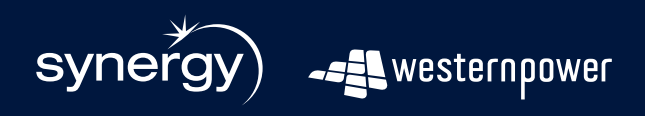

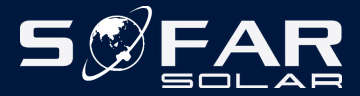

## Solis

To complete the system commissioning successfully, you **must** enter the **NMI** (National Metering Identifier) and Serial Number (SN) into the **Ginglong** monitoring platform **SolisCloud**, by following the steps below:

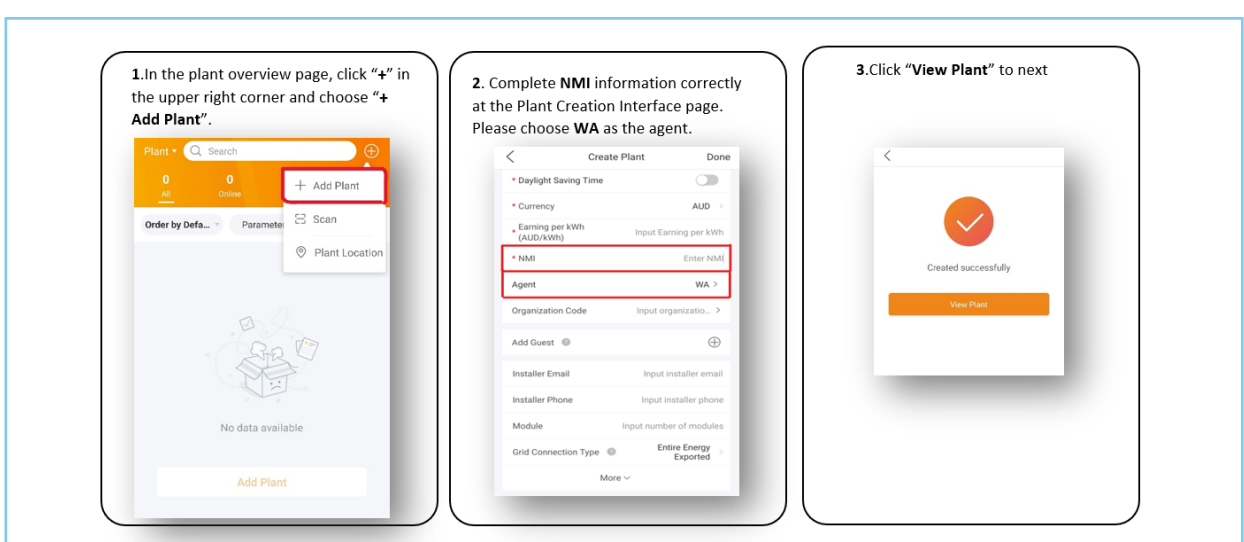

**Step 1:** Enter the **NMI** (National Metering Identifier).

Step 2: Enter the Serial Number.

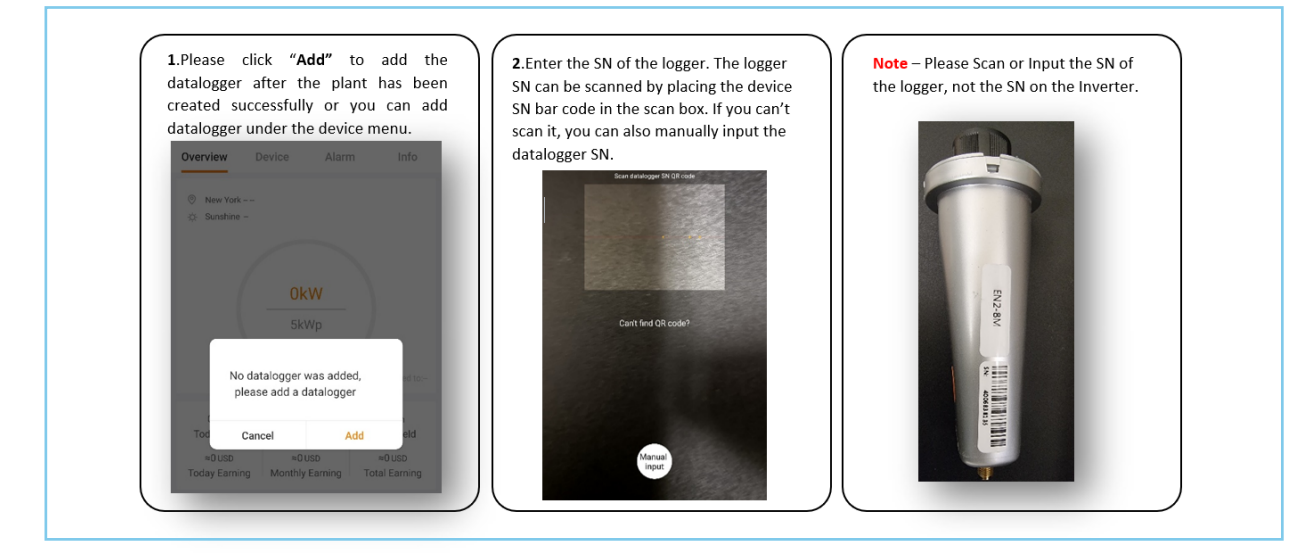

- To connect to the inverter Wi-Fi Access Point, use the IP Address 10.10.100.254
- If you need further assistance, contact the Solis After-Sales Service Department: Phone: **03 8555 9516**, Email: **service@solisinverters.com.au**
- Ensure you have selected the correct grid code for Australia Region B (AS/NZS 4777.2:2020) during the commissioning process.

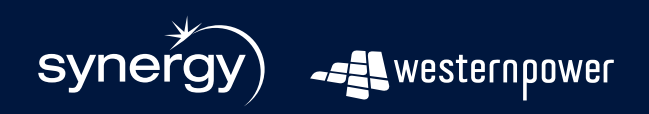

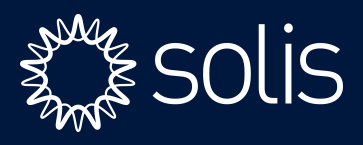

## Sungrow

To complete the system commissioning successfully, you **must** complete the following **two steps** in the **Sungrow** monitoring platform **iSolarCloud App** and ensure the serial number is correct in the **Embedded Generation Application Form**.

| 10:48 <b></b>                           | 10:48 <b>-7</b> ::!! 46 🗩                    | 10:48 <b>-1</b> #1 46 =>                                                   |
|-----------------------------------------|----------------------------------------------|----------------------------------------------------------------------------|
| < васк                                  | < back                                       | < back                                                                     |
| sungrow test sh5.0rs                    | PLANT CONFIGURATION AND ADVANCED<br>FEATURES | Please Enter                                                               |
| Overview Device Fault                   | Plant Configuration                          |                                                                            |
| Plant Status 🤡 Normal                   | Plant                                        | Owner's Email Address test@sungrowpower.com                                |
|                                         | Tariff                                       | Distributor/installer Organization Code                                    |
|                                         | Advanced Options                             | - Osurte Banka                                                             |
|                                         | Live Data                                    | Australia                                                                  |
| 0 W (100) -49 W (49 W (49 W))           |                                              | NMI<br>Please Enter                                                        |
| Real-time Power                         |                                              | Time Zone     GMT+10     Canberra, Melbourne, Sydney                       |
| Installed Power 5kWp                    |                                              | Plant Postal Code<br>Please Enter                                          |
| Today Yield A Battery Charne A Feerlain |                                              | • Detailed Address<br>87-91 Victoria St, Smithfield NSW 2164,<br>Australia |
| Self-consumption Self-consumption       |                                              | CONFIRM                                                                    |

Step 1: Enter the NMI (National Metering Identifier) in relevant field under 'Plant Configuration'.

Step 2: Under 'Channel/Partner' add Sungrow@greensync.com.au as 'Administrators'.

| 10:51 🕇                                                            | <b>::!!</b> 4G 🔳 | 10:49 🕇                                                                   | ::!! 4G 🔳         | 10:49 🕇                                                      | ::!! 4G 🔳                    |
|--------------------------------------------------------------------|------------------|---------------------------------------------------------------------------|-------------------|--------------------------------------------------------------|------------------------------|
| < BACK                                                             |                  | < BACK                                                                    |                   | < BACK                                                       |                              |
| NMI<br>Please Enter                                                |                  | CHANNEL/PARTNER                                                           |                   | CHANNEL/PARTNER                                              |                              |
| • Time Zone<br>GMT+10<br>Canberra, Melbourne, Sydney               | >                | ADD<br>Email                                                              |                   | ADD<br>Email                                                 |                              |
| Plant Postal Code<br>Please Enter                                  |                  | C Plant Restrictions<br>Viewers<br>Plant Data Lookup Only                 | j                 | Plant Restrictions                                           | ]                            |
| Detailed Address 87-91 Victoria St, Smithfield NSW 2164, Australia | 0                | Administrators<br>Plant Operations Management ar<br>Lookup                | d Data            | C Administrators<br>Plant Operations Manageme<br>Lookup      | ent and Data                 |
| Channel/Partner                                                    | () >             | Ā                                                                         | - 1               | Å                                                            |                              |
| Installed Power<br>5 kWp                                           | >                |                                                                           | - 1               |                                                              | _                            |
| Creation Date 2022-09-05                                           | >                | I have obtained authorization from<br>owner to allow the current plant is | n the<br>ccess to | I have obtained authorizatio<br>owner to allow the current p | n from the<br>lant access to |
| Grid-connected Date<br>2022-09-05                                  | >                | CANCEL CON                                                                | FIRM              | CANCEL                                                       | CONFIRM                      |
| Grid-connection Type                                               | <u> </u>         |                                                                           |                   |                                                              |                              |
| CONFIRM                                                            |                  |                                                                           |                   |                                                              |                              |

- If the customer does not have a suitable Wi-Fi network, then Sungrow's 4G Communication module (EyeM4A) offers an alternative communications solution.
- Ensure you have selected the correct grid code for Australia Region B (AS/NZS 4777.2:2020) during the commissioning process.

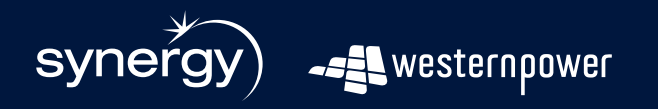

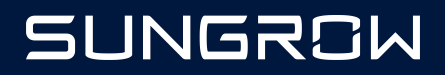